# Acquisitions Configuration Questionnaire – Customer Reply Form

Note: For questions, that require a Yes or No answer, please either bold or shade the box or place an X next to the correct answer.

| 1 Customer Information |      |                |     |         |  |
|------------------------|------|----------------|-----|---------|--|
| Institution            |      | Dat            | te: |         |  |
| Contact Name:          |      |                |     |         |  |
|                        | Last | First          |     | M.I.    |  |
| Address:               |      |                |     |         |  |
| City                   |      | State          | ZI  | IP Code |  |
| Phone: ()              |      | E-mail Address | s:  |         |  |

2 Acquisition Units: Order Units or Sublibraries

2.1 Defining Order Units [\$alephe\_tab/tab\_sub\_library.eng (col. 2=5); \$alephe\_tab/tab100 (USE-ORDER-UNIT)]

If you want to define order units complete the chart below. The Order Unit Code can be up to 5 characters; the order unit name can be up to 30 characters.

| Order Unit Code      | Order Unit Name          | Address | Description |
|----------------------|--------------------------|---------|-------------|
| (up to 5 characters) | (up to 30<br>characters) |         |             |
|                      |                          |         |             |
|                      |                          |         |             |
|                      |                          |         |             |

**3 Defining the local currency** [\$alephe\_root/aleph\_start (setenv local\_currency); Acquisitions/Serials module>Administration tab>[C] Currency]

What is your local currency?

# 4 Vendors

| 4.1 Vendors List [xxx50/tab/tab100 (VENDOR-SHARING)]                                                                        |     |    |  |  |
|----------------------------------------------------------------------------------------------------|-----|----|--|--|
| Do you need to filter the list of vendors so that certain vendors can be used only by specific order units or sublibraries? | YES | NO |  |  |

4.1.1 Two level vendors [xxx50/tab/tab100 (TWO-LEVEL-VENDOR=Y); xxx50/tab/tab\_vendor\_sub\_lib]

If you need the "Two Level Vendor" functionality, complete the following table:

| Data element Description |                                                                                                    | Does Data<br>differ? |    |
|--------------------------|----------------------------------------------------------------------------------------------------|----------------------|----|
| Library Accounts         | Your account number at the vendor                                                                                                    | YES                  | NO |
| Vendor bank Account      | Bank account of vendor                                                                                                    | YES                  | NO |
| Discounts                | Any permanent discount you may receive from the vendor                                                                                                    | YES                  | NO |
| Order delivery method    | The manner in which the order is sent to the vendor (e.g. e-mail, EDI, letter)                                                                              | YES                  | NO |
| Material delivery method | The manner in which the<br>material is sent from the<br>vendor (e.g. surface mail,<br>airmail, courier)                                                     |                      |    |
| EDI-related information  | The vendor EDI code                                                                                                    | YES                  | NO |
| Contact notes            | There are 5 different notes                                                                                                    | YES                  | NO |
| Vendor notes             | General vendor note                                                                                                    | YES                  | NO |
| Status                   | <ul> <li>For example:</li> <li>Domestic Supplier</li> <li>Foreign Supplier</li> <li>Information field. Can be used to filter the list of vendors</li> </ul> | YES                  | NO |
| Material type            | Information field. The type of material acquired at the vendor                                                                                              | YES                  | NO |

4.2 Vendor Status [xxx50/tab/pc\_tab\_exp\_field.eng (VENDOR-STATUS)]

Do you need to modify the standard vendor statuses? Add/edit/remove statuses in the chart below.

| Vendor Status (up to 50<br>characters) | Vendor Status<br>code (2<br>characters) |  |
|----------------------------------------|-----------------------------------------|--|
| Not active                             | NA                                      |  |
| Domestic Supplier                      | DS                                      |  |
| Foreign Supplier                       | FS                                      |  |
| Donor                                  | DO                                      |  |
|                                        |                                         |  |
|                                        |                                         |  |
|                                        |                                         |  |

4.3 Vendor Languages [xxx50/tab/pc\_tab\_exp\_field.eng (LANG)]

In which languages do you correspond with the vendor?

# 4.4 Vendor codes (Additional Functionality) [xxx50/tab/tab\_checksum; xxx50/tab/tab\_code\_prefix]

ALEPH vendor codes are up to 20 alphanumeric characters. It is possible to use standard fivecharacter prefixes as part of the code. The system can be configured to check these prefixes.

| 5 Budgets (Accounts) [xxx0/tab/tab100 (CHECK-ORDER-BUDGET=Y)]<br>5.1 Budget Control |     |    |  |  |
|-------------------------------------------------------------------------------------|-----|----|--|--|
| Do you want to use the ALEPH budget control feature?                                | YES | NO |  |  |
| Should use of budgets be mandatory?                                                 | YES | NO |  |  |

## 5.2 Budget Structure

No response is necessary, each budget's structure is defined when creating it in the Acquisitions client.

#### 5.3 Budget Authorizations

No response is necessary, budget authorizations are defined by your institution when creating User Logins in the Staff Privileges client.

#### 5.4 Fiscal Year

No response is necessary, budget year is defined by your institution when creating budgets in the Acquisitions client.

#### 5.5 Hierarchal Budget

No response is necessary, budget hierarchy is defined by your institution when creating budgets in the Acquisitions client.

### 5.6 Budget Codes

No response is necessary, budget codes are defined by your institution when creating budgets in the Acquisitions client.

5.7 Budget Types [xxx50/tab/ pc\_tab\_exp\_field.eng (BUDGET-TYPE)]

Do you need to modify the list of budget types? Remove from, or add to, the chart below.

| Budget Code (up to 5 characters) | Budget Name (up<br>to 50 characters) |
|----------------------------------|--------------------------------------|
| REG                              | Regular                              |
| SPE                              | Special                              |
| GF                               | Gift                                 |
|                                  |                                      |

5.8 Budget Departments [xxx50/tab/pc\_tab\_exp\_field.eng (DEPARTMENT-NAME)]

If you want to define Budget Departments, complete the chart below.

| Budget Dept. Code        | Budget Dept.<br>Name     |
|--------------------------|--------------------------|
| (up to 20<br>characters) | (up to 50<br>characters) |
|                          |                          |
|                          |                          |

| 5.9 Checking Encumbrance and Expenditure [ <i>xxx50/tab/tab100 (OVER-EXP-INCLUDE-ENC</i> =Y]                                                                                                    |                                                |    |  |  |  |  |
|----------------------------------------------------------------------------------------------------|------------------------------------------------|----|--|--|--|--|
| Checking for sufficient funds                                                                                                    |                                                |    |  |  |  |  |
| When an invoice is paid the system will check to see<br>budget has enough funds. By default the system will<br>free balance into account. It is also possible to config<br>system so that only the expenditure is taken into acco<br>i.e. the paid and unpaid invoices. Are you interested<br>changing the default? | YES                                            | NO |  |  |  |  |
| Maximum over/under Encumbrance and Expendit                                                                                                    | Maximum over/under Encumbrance and Expenditure |    |  |  |  |  |
| (This is defined for each budget in the GUI Acquisition Administration Budget Info. 2)                                                                                                    |                                                |    |  |  |  |  |
| Do you want to define a maximum over or a<br>maximum under encumbrance for all or specific<br>budgets? ANSWER - Over or Under                                                                                                    |                                                |    |  |  |  |  |
| Should this be defined as a percentage of the allocated amount or a specific amount? ANSWER: Percentage or Amount                                                                                                    |                                                |    |  |  |  |  |

5.10 Budget Groups [Additional functionality] [pc\_tab\_exp\_field.eng (BUDGET-GROUP-1)]

Would you like to define budget groups? Complete the chart below.

| Budget Group Code (up to 5 characters) | Budget Group<br>Name     | Budgets that belong to the |  |
|----------------------------------------|--------------------------|----------------------------|--|
|                                        | (up to 50<br>characters) | group                      |  |
|                                        |                          |                            |  |
|                                        |                          |                            |  |
|                                        |                          |                            |  |

| 5.11 Object Codes [Addit            | ional Option] [pc_tab_exp_field.eng    | (OBJECT-CODE)] |
|-------------------------------------|----------------------------------------|----------------|
| If you want to use object co        | odes complete the chart below.         |                |
| Object Code (up to 5<br>characters) | Object Code Name (up to 50 characters) |                |
|                                     |                                        | -              |

| 6 Orders<br>6.1 Order Numbers <i>[xxx50/ util g/</i> 2]          |     |    |  |
|------------------------------------------------------------------|-----|----|--|
| Are you interested in any of the following options?              |     |    |  |
| Override the system assigned number manually                     | YES | NO |  |
| Configure the system to add a prefix to the number automatically | YES | NO |  |
| Define separate counters                                         | YES | NO |  |
| Use additional order numbers                                     | YES | NO |  |
| If Yes, then for what purpose?                                   |     |    |  |

6.2 Order Method [xxx50/tab/pc\_tab\_exp\_field.eng (ACQ\_ORDER\_METHOD)]

Do you need to add/remove any order methods? **Note that the Purchase order method must <u>not</u> be removed.** Add/remove rows in the chart below.

| Order Method                  | Order Method Code    |  |  |
|-------------------------------|----------------------|--|--|
| (up to 50 characters)         | (up to 2 characters) |  |  |
| Purchase                      | P                    |  |  |
| Gift                          | G                    |  |  |
| Approval                      | А                    |  |  |
| Collective                    | С                    |  |  |
| Depository item               | D                    |  |  |
| Not for library collection    | NL                   |  |  |
| Paid for on deposit account   | DP                   |  |  |
| Paid for on collective record | PC                   |  |  |
| Prepaid                       | PP                   |  |  |
| Purchased for exchange        | E                    |  |  |
| Received on exchange          | ER                   |  |  |
| Sent on exchange record       | ES                   |  |  |
|                               |                      |  |  |
|                               |                      |  |  |

6.3 Material Type [xxx50/tab/pc\_tab\_exp\_field.eng (ACQ\_ORDER\_MATERIAL)]

If you want to modify the material types, modify the chart below.

| Material Type (up to 50 characters) | Material Type Code (up to 2 |  |  |
|-------------------------------------|-----------------------------|--|--|
|                                     | characters)                 |  |  |
| Monograph                           | Μ                           |  |  |
| Serial                              | SE                          |  |  |
| Data file                           | DA                          |  |  |
| Information record                  | IN                          |  |  |
| Microform                           | MF                          |  |  |
| Мар                                 | MP                          |  |  |
| Recording                           | RE                          |  |  |
|                                     |                             |  |  |
|                                     |                             |  |  |
|                                     |                             |  |  |

6.4 Order Groups [xxx50/tab/pc\_tab\_exp\_field.eng (ACQ\_ORDER\_GROUP)]

If you want to create order groups complete the chart below.

| Order Group Name | Order Group |
|------------------|-------------|
|                  | Code        |
| (up to 50        | (up to 10   |
| characters)      | characters) |
|                  |             |
|                  |             |
|                  |             |
|                  |             |
|                  |             |

| Would you like to | create items   | for monograph ord     | ers?          | YES       |          | NO   |
|-------------------|----------------|-----------------------|---------------|-----------|----------|------|
| If you would like | to define defa | ults for the items, c | omplete the c | chart bel | ow.      |      |
|                   |                |                       |               |           |          |      |
| Sublibrary        | Item<br>status | Material type         | Collectio     | n         | Call num | nber |

7 Invoices

7.1 Invoice Payment and the Invoice Payment Status [xxx50/tab/ tab48.eng]

## Describe how you currently handle payment of invoices. Reply to the following questions:

Does the library pay the invoice or is the invoice transferred to another agency for payment?

Do you have a process for approving invoices or are they simply paid when they arrive?

Is approval of invoices restricted to certain staff members?

Based on your workflow, complete the chart below:

| Status                  | Description                                                          | Status   | <b>Do yo</b> ι | I need this | Should                   | d update |
|-------------------------|----------------------------------------------------------------------|----------|----------------|-------------|--------------------------|----------|
|                         |                                                                      | Code     | status?        |             | of invoice be prevented? |          |
| Not approved            | This means the<br>invoice was not<br>approved or paid                | N        | YES            | NO          | YES                      | NO       |
| Preliminary approval    | The invoice has<br>preliminary<br>approval                           | A        | YES            | NO          | YES                      | NO       |
| Approved                | The invoice was approved                                             | В        | YES            | NO          | YES                      | NO       |
| Ready to be paid        | The invoice is<br>ready to be paid                                   | R        | YES            | NO          | YES                      | NO       |
| Frozen                  | The invoice is<br>"frozen" – it cannot<br>be paid for some<br>reason | F        | YES            | NO          | YES                      | NO       |
| Payment authorized      | Another agency<br>was authorized to<br>pay to invoice                | Y        | YES            | NO          | YES                      | NO       |
| Paid                    | The invoice was paid                                                 | Ρ        | YES            | NO          | YES                      | NO       |
| Should the default sta  | tus "Not approved" b                                                 | e change | ed?            |             | YES                      | NO       |
| If Yes, to which status | If Yes, to which status?                                             |          |                |             |                          |          |

| 7.2 Approval "Departments" and A        | pproval Numbers [Addition     | al Functiona | ality] |   |
|-----------------------------------------|-------------------------------|--------------|--------|---|
| [xxx50/tab/pc_tab_exp_field.eng (ACQ_AF | PPROVAL_DEPARTM)]             |              |        |   |
| Do you want to use approval numbers     | s?                            | YES          | NO     |   |
| If you want to define approval departr  | ments, complete the chart bel | low.         |        | _ |
| Approval Department Name                | Approval Department           | t Code       |        |   |
| (up to 50 characters)                   | (up to 20 characters)         |              |        |   |
|                                         |                               |              | _      |   |

| 7.3 VAT [Additional Functionality]                                  |
|---------------------------------------------------------------------|
| 7.3.1 VAT Recipient [xxx50/tab/pc_tab_exp_field.eng (VAT-RECEIVER)] |
| If you need to define VAT recipients, complete the chart below.     |

| VAT Recipient Name    | VAT Recipient Code    |
|-----------------------|-----------------------|
| (up to 50 characters) | (up to 20 characters) |
|                       |                       |

| vAT percent code (up to 5<br>characters) | Percent | characters) |
|------------------------------------------|---------|-------------|
|                                          |         |             |
|                                          |         |             |
|                                          |         |             |

| 8 EDI<br>[xxx50/tab/tab100 (EDI-OUT-VENDOR-NOTE); xxx50/tab/tab100 (EDI-OUT-LIBRARY-NOTE); xxx50/tab/tab100<br>(EDI-OUT-PRICE-NOTE); xxx50/tab/tab100 (EDI-OUT-QUANTITY-NOTE] |     |    |  |  |  |  |
|----------------------------------------------------------------------------------------------------|-----|----|--|--|--|--|
| Do you want to use the EDI functionality?                                                                                                    | YES | NO |  |  |  |  |
|                                                                                                    |     |    |  |  |  |  |

9 Customer's Comments

If you want to add any comments to your Reply Form, please type them in the text field below, including the section and category your comment applies to (for example, section 23., Items for Monograph Orders)